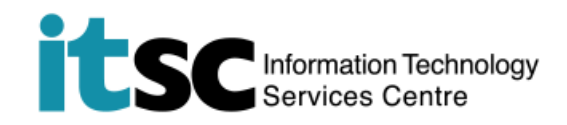

# 於 Android 連接 CUHK/CUHKa Wi-Fi 服務

(此用戶指南適用於 Android 7 用戶,如你正使用 Android 8,有關界面或略有不同。)

#### 目錄

| A. | 檢測 CUHK / CUHKa 的 WiFi 信號 | .2 |
|----|---------------------------|----|
| B. | 連接到 CUHK / CUHKa          | .3 |

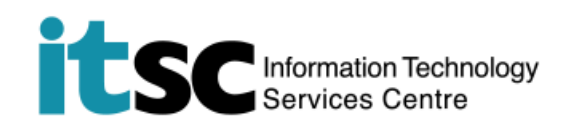

|                                                     | ← wi-Fi                                       |
|-----------------------------------------------------|-----------------------------------------------|
| H · 业 <b>開啟 WI-FI</b> 切能。                           | ◆ CUHKa<br>未偵測到網際網路存取,不會自動重新連接。               |
|                                                     | CSL Auto Connect                              |
|                                                     | ♥ СИНК                                        |
|                                                     | CUHK1x                                        |
|                                                     | CUguest                                       |
|                                                     | Wi-Fi.HK via CUHK                             |
|                                                     | ▼ Y5ZONE                                      |
|                                                     | eduroam                                       |
|                                                     |                                               |
| 2. 在 <b>選擇網絡</b> 中 <sup>,</sup> 點選 CUHK 或<br>CUHKa。 | ← wi-Fi 📃                                     |
| CONKA                                               | ◆ CUHKa<br>未偵測到網際網路存取,不會自動重新連接。               |
|                                                     | CSL Auto Connect                              |
|                                                     | 🕈 синк                                        |
|                                                     | CUHK1x                                        |
|                                                     | CUguest                                       |
|                                                     | Wi-Fi.HK via CUHK                             |
|                                                     |                                               |
|                                                     | ▼ Y5ZONE                                      |
|                                                     | <ul><li>▼ Y5ZONE</li><li>▼A eduroam</li></ul> |

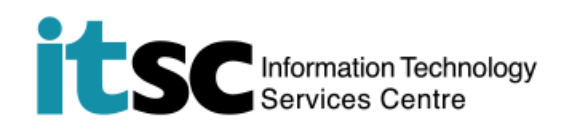

### B. 連接到 CUHK / CUHKa

#### 1. 視窗 "Use Policies and Guidelines of

CUHK Wi-Fi Service" 自動彈出。

注意:即使你未有登入 CUHK / CUHKa · 你仍可瀏覽中文大學主頁 (http://www.cuhk.edu.hk) 。

## 2. 點選 Accept。

#### 登入網絡

https://securelogin.wlan.cuhk.edu.hk/u...

•

Use Policies and Guidelines of CUHK Wi-Fi Service

The University Information Technology Services Centre (ITSC) has implemented a Wi-Fi service (SSID=CUHK or CUHKa) for all CUHK staff and students.

Note:

- To access the CUHK WI-Fi Service, you should have read and agreed to the policies and guidelines published at ITSC homepage.
- Except for the initial CWEM authentication, all the data are transferred in plain text without encryption. You should therefore avoid accessing sites that ask for your sensitive / personal information (such as online banking) when using it.
- For a secured connection or accessing some University restricted websites (e.g.Anti-virus Software Download page), you should run a VPN connection additionally ove this Wi-Fi service.
- 4. Smartphone users should temporarily disable mobile

#### 登入網絡

https://securelogin.wlan.cuhk.edu.hk/u...

associated service charge from your mobile operator caused by the accidental change of Internet access from the campus free Wi-Fi connections to mobile data services when the Wi-Fi signal becomes weak or inaccessible. For details of how to disable your mobile data services, please contact your mobile operator.

- According to the University policy, Win XP computer is not allowed to connect to the campus network including, but not limited to, departmental networks, Central WiFi (e.g. SSID=CUHK or CUHKa), ResNet, ClassNet and VPN. Please upgrade your computer to Win 7 or above if you want to connect to the campus network.
- For more details, please visit ITSC homepage (http://www.itsc.cuhk.edu.hk/en-gb/all-it/wifi-andnetwork/on-campus-wifi).

For any enquiries, please contact ITSC Service Desk at 3943 8845 during office hours.

Accept Decline

Information Technology Services Centre, The Chinese University of Hong Kong.

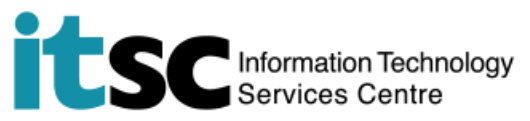

| 3. 待輸入你的 Computing                                            | 登入網絡                                                                                                    |
|---------------------------------------------------------------|----------------------------------------------------------------------------------------------------|
| ID 及 OnePass password 後,點選 登                                  | https://securelogin.wlan.cuhk.edu.hk/u                                                                                                    |
| 入。<br>你的 computing ID:<br>例:(學生)s1155xxxxx,<br>(職員)bxxxxx     | are transferred in plain text without encryption.<br>5. For a secured connection or accessing some University<br>restricted websites, you should run a <u>VPN</u> connection<br>additionally over this Wi-Fi service.<br>6. According to the University policy, Win XP computer is<br>not allowed to connect to the campus network. Please<br>upgrade your computer to Win 7 or above if you want to<br>connect to the campus network.<br>7. For service details, please visit<br>http://www.cuhk.edu.hk/itsc/network/wlan<br>Please enter your CWEM account and password to login CUHK<br>Wi-Fi Service.<br>Computing ID<br>Cannot Le<br>CWEM Password<br>Log In<br>CADS Reference Number: 048)                                                                                                    |
| 4. 在你成功登入後, 視窗 "Login<br>successful" 將會彈出, 代表閣下現時已<br>經可以上網了。 | Image: Compare the second second |
|                                                               | Pop-ups blocked (1)  ALWAYS SHOW                                                                                                    |

编寫: 資訊科技服務處用戶支援小組

上次更新: 2018 年 5 月 9 日

香港中文大學 資訊科技服務處版權所有 © 2018